Οδηγιες συνδεσης WiFi,

Συνδεόμαστε με το WiFi στο κινητό μας τηλέφωνο.

Βάζουμε σε λειτουργία το κλιματιστικό μηχάνημα και ανοίγουμε και το μπροστινό του καπάκι γιατί θα χρειαστεί παρακάτω.

Κατεβάζουμε στο κινητό μας το πρόγραμμα που αφορά το σκανάρισμα. Το πρόγραμμα είναι QR code reader. Μπορουμε να το βρούμε και στο εικονίδιο Play store του κινητού μας

Μόλις το κατεβάσουμε το ανοίγουμε και σκανάρουμε στην πρώτη σελίδα το εικονίδιο που είναι στο manual του κλιματιστικού και αφορά το WiFi

Μόλις σκανάρι σου ζητάει να κατεβάσεις την εφαρμογή TFIAC Αφού την κατεβάσεις σου ζητάει να κάνεις αναζήτηση της συσκευής οπότε σκανάρεις το δεύτερο εικονίδιο που είναι στην δεύτερη σελίδα του manual. Σου εμφανίζει Add device. Το πατάς και στην συνέχεια σου ζητάει να βάλεις το κωδικό WiFi και το password που έχεις στο χώρο του κλιματιστικού και

είναι συνδεδεμένο.

Πριν κάνεις την αναζήτηση (START CONFIG) ,πατάς πάνω στο Wifi του κλιματιστικού μηχανήματος ένα μπουτόν μαύρο που έχει και μετά πατάς αναζήτηση στο κινητό.

Μετά από ένα λεπτό εντοπίζει το μηχάνημα και σου εμφανίζει τα κουμπιά του χειριστηρίου πάνω στο κινητό. Οπότε πλέον μπορείς να ελέγχεις την λειτουργία του κλιματιστικού και από το κινητό σου τηλέφωνο εφόσον έχεις ενεργοποιημένο το WiFi στο χώρο που βρίσκεται το κλιματιστικό μηχάνημα.

Με εκτίμηση

Για την Α.C.Ν. Α.Ε.

Τηλέφωνο επικοινωνίας 210-2820980 – 925 και 6973441259

Γαλανόπουλος Μάριος Τμήμα Τεχνικής Υποστήριξης Πελατών

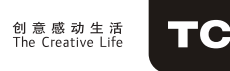

## **Cloud air conditioner**

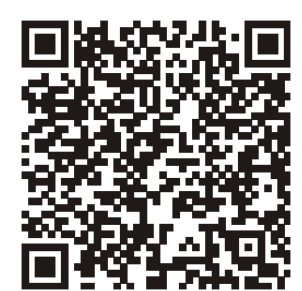

# ----User manual

Please scan the Semacode on the left to download the latest app:

Thank you for choosing TCL air conditioner. This manual apply to TCL Air Conditioners which has WiFi function. Please read the manual carefully before using the product and keep it properly for further review.

### Service conditions

- 1. Please install "cloud air conditioner "software in your mobile first.
- 2. "cloud air conditioner " software is compatible with 2.1 android or above version.
- 3. "cloud air conditioner " software is compatible with 5.0 IOS or above version.
- 4. This operation interface can be used on all Air conditioners, but some of the Air conditioner models do not equip all functions showing on the interface. Please refers to the actual operation function of the air conditioner that you bought.

## Air conditioner configuration

- Power on the Air conditioner
- *2* Make sure your mobile phone is connected with the Home router.
- *B*elow interface should be appeared after the software installed. Please enter the activation code or scan the Semoacode to active the software.

#### Cloud AC

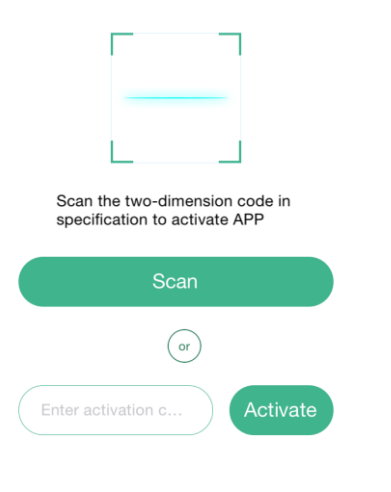

### Air conditioner configuration

- Point "Add Device" enter the initial configuration interface.
- **5** Please enter the router password and choose "Start Config"
- *6* App will return to " air conditioner list " automatically after configuration setting succeeded.

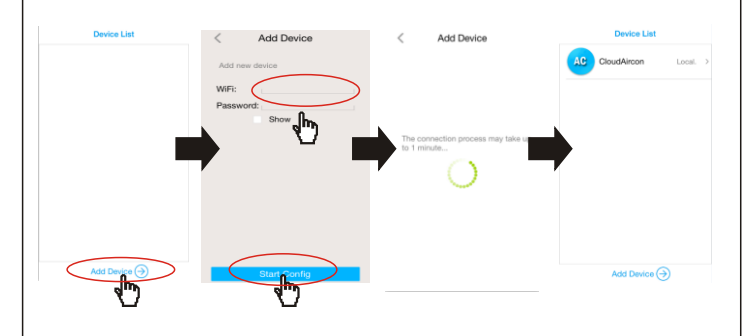

Note: Add another mobile phone to control the configured air conditioner, only used the new mobile connect configured router and refresh in "air conditioner list" interface.

## 2. Air conditioner management

- Add the name of air conditioner Click the blank part on the right of "Name" button to add the name of air conditioner.
- $\mathcal{Z}$  Air conditioner lock setting

Click "Lock Device" to set the control lock function. Green represents air conditioner unlocked, user can control it throgh connect figured router and operate in "APP" software .

Red represents air conditioner had been locked, only original APP user have control right.

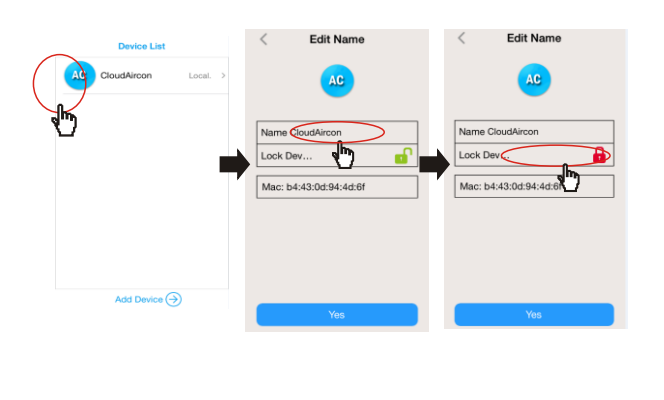

#### 3 MAC address

### **3** Control the air conditioner

#### 1 Local control mode

Mobile phone connect to the configured router of the air conditioner directly. In this mode, the mobile phone could control the air conditioner without internet.

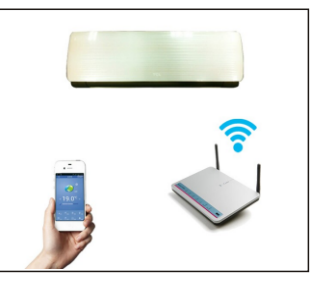

#### **2** Remote Control mode

The mobile phone have not been connect with air conditioner configured router directly, but connect internet or other router. In this mode, user also can control the air conditioner if the configured router have been connect with internet.

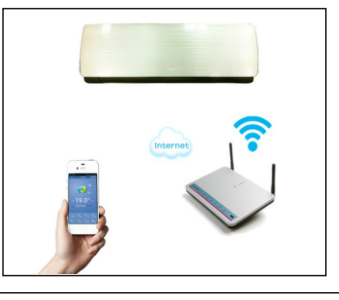

### 4、WiFi reset

If the configurated air conditioner cannot be normal controlled by the mobile phone, you can choose the reset function for reconfiguration.

### Method 1

### **1** Turn on the panel of the air conditioner

Open the air conditioner panel and find WIFI module.

### 2 WiFi reset of the air conditioner

Use the suitable tools to press WIFI module "Reset" button, until light continues flashing

### Method 2

Press "display" button on the remote controller for 6 times within 20 seconds until buzzing be heard.

| 5、Trouble shooting                              |                                                                                                    |
|-------------------------------------------------|----------------------------------------------------------------------------------------------------|
| Description                                     | Analysis of cause                                                                                                    |
| Air conditioner can't<br>configurate successful | <ol> <li>Check the mobile or computer<br/>connected WIFI address and<br/>password is correct;</li> <li>Check air conditioner under<br/>configuration status;</li> <li>Whether have any firewall been<br/>set or not , router work normally<br/>or not;</li> <li>Air conditioner, router and<br/>mobile work in singal scope or<br/>not;</li> </ol>                                                                                                    |
| Mobile can't find air<br>conditioner            | <ul> <li>Software display: Air conditioner out of line. Please check network working</li> <li>1. The air conditioner has been reconfigurated;</li> <li>2. Air conditioner out of power;</li> <li>3. Router out of power;</li> <li>4. The air conditioner cannot connect to the router;</li> <li>5. The air conditioner cannot connect to network through the router(under the remote mode);</li> <li>6. Mobile can't connect to router (Under local control mode);</li> <li>7. The mobile phone cannot connect to network (under the remote mode).</li> </ul> |

| Description                                             | Analysis of cause                                                                                                    |
|---------------------------------------------------------|----------------------------------------------------------------------------------------------------|
| Mobile lost air<br>conditioner<br>controlling authority | Software display : Identification<br>failed, please connect the local<br>network and refresh again.<br>It means the air conditioner has been<br>reset, and the mobile phone has lost<br>the permission of controlling the air<br>conditioner, so you need to connect<br>to WiFi to get permission. If it still<br>cannot be controlled after connecting<br>to local network, please delete it and<br>wait for its refresh again. |
| Network<br>uninitialized                                | It usually happened if user enter<br>software and click air conditioner<br>immediately, please observe the<br>network working conditon, waiting<br>a few seconds and try again.                                                                                                    |
| The air conditioner<br>can't be deleted in<br>the list  | The air conditioner can't be deleted<br>under locked state, please unlock it<br>and try again.                                                                                                    |